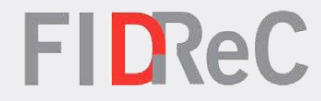

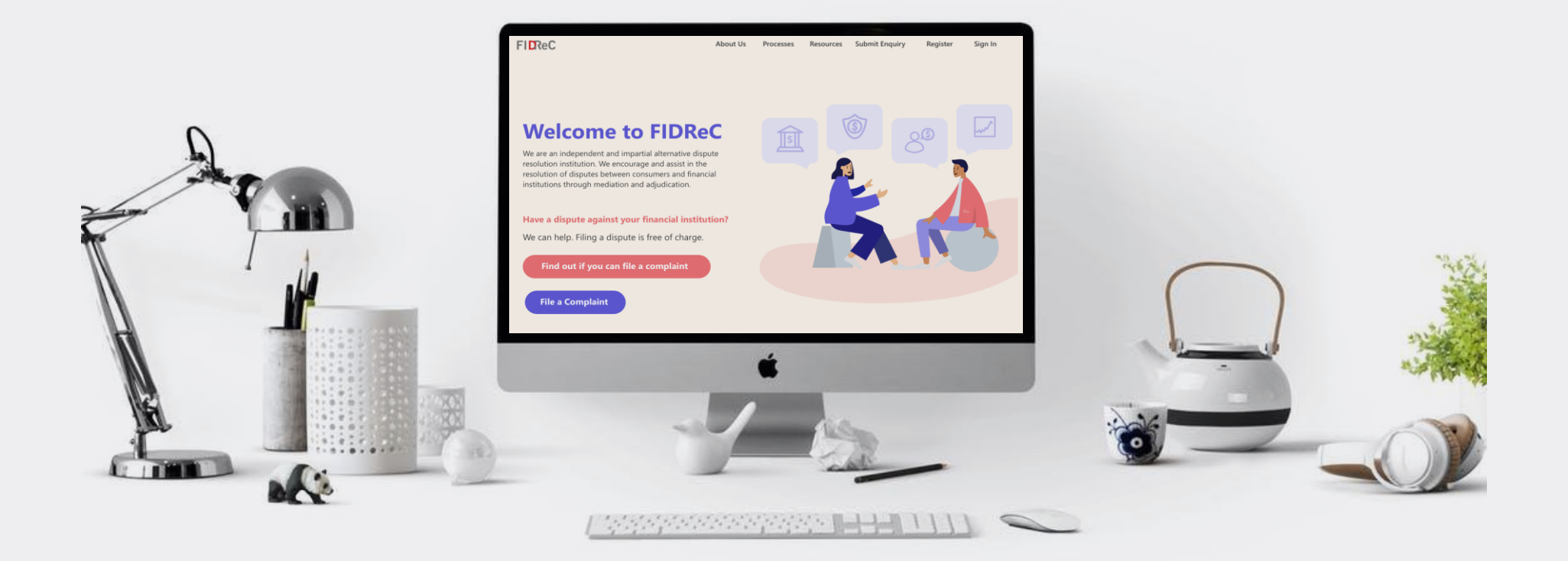

# User Manual Submitting an Enquiry

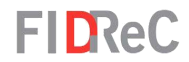

# Within this tutorial, we will take a look at how you can...

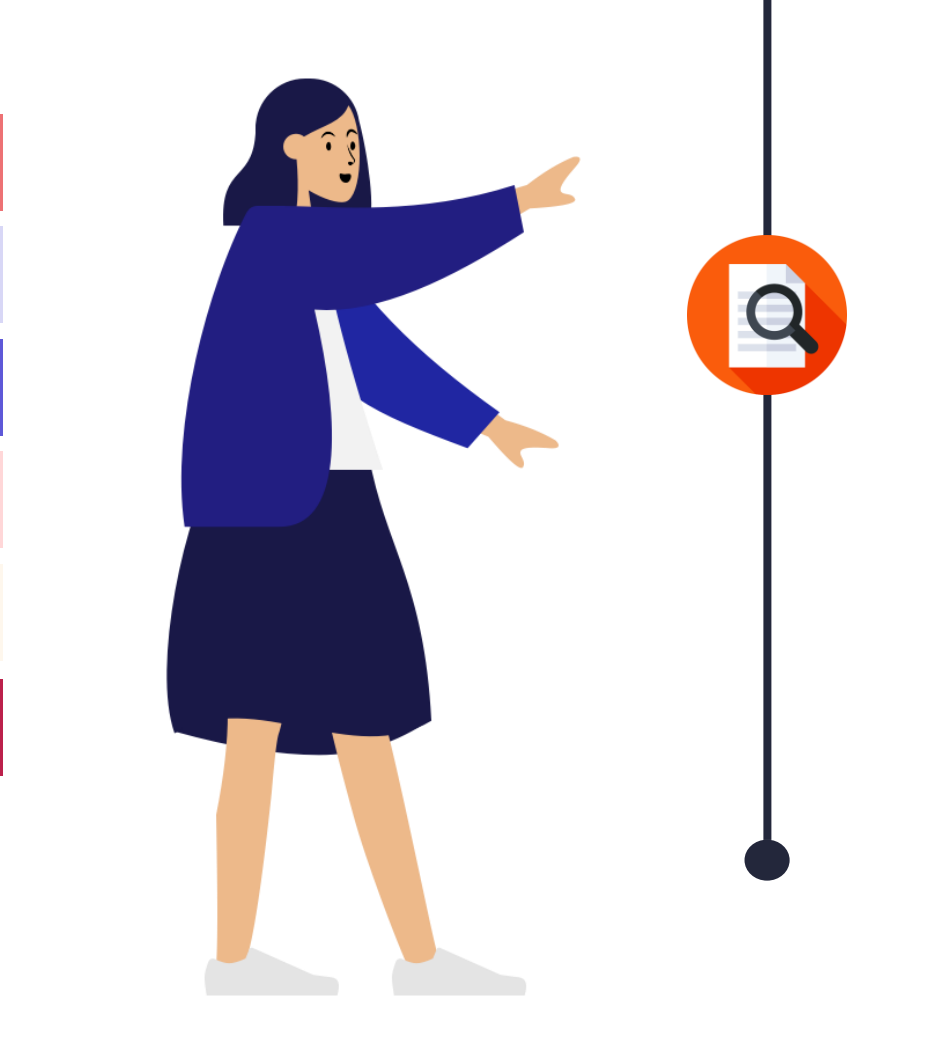

# SUBMIT AN ENQUIRY WITH FIDREC

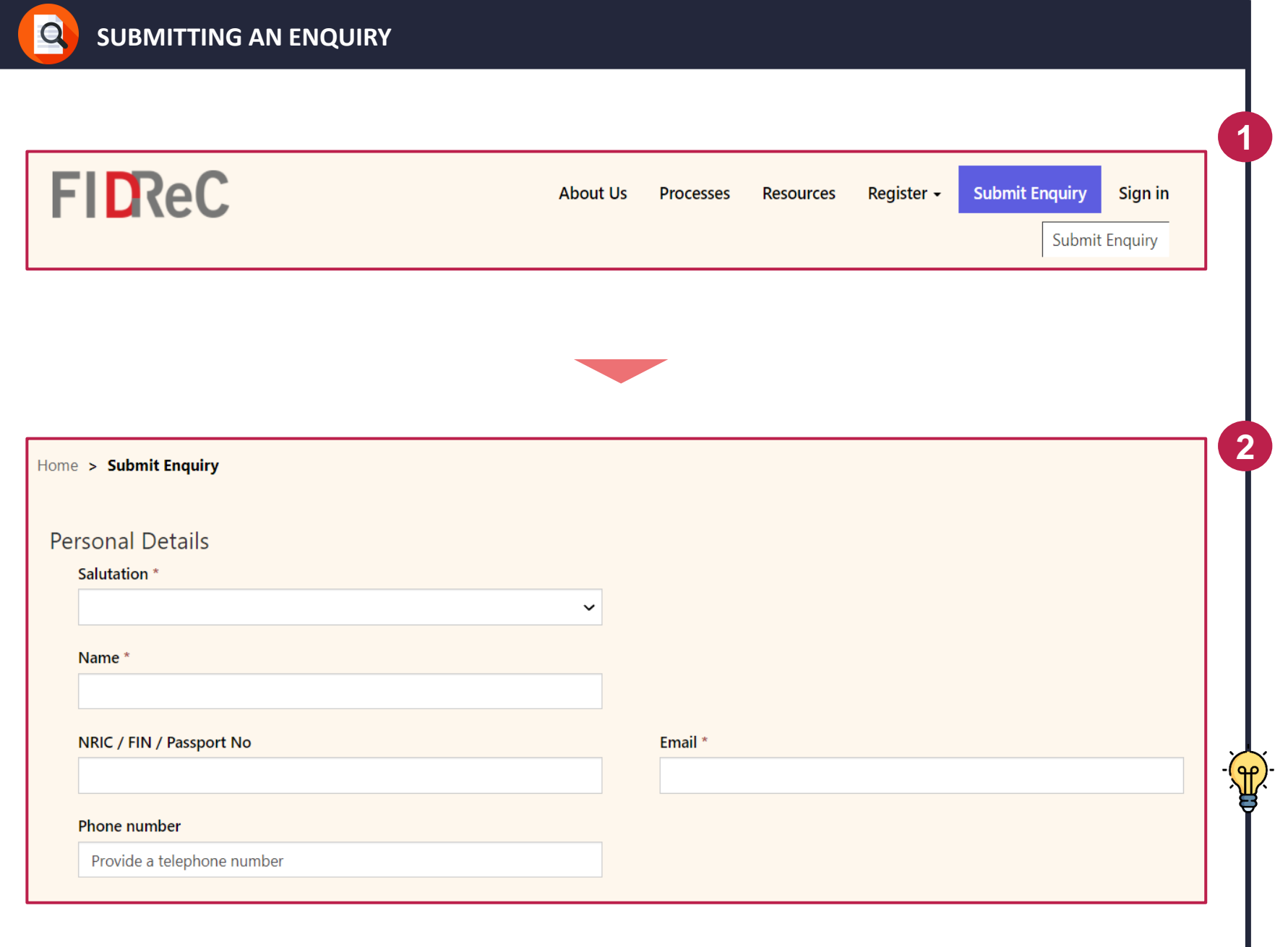

To submit an enquiry with us, visit our website at <u>www.fidrec.com.sg</u>. Click on the **Submit Enquiry** option on the top menu.

**FIDReC** 

This will bring you to the **Submit Enquiry page.** Here, you will have to first fill in your personal details such as your Name, NRIC, Email and Phone number.

Some helpful tips: Do fill in the correct Email address as we will be using this to contact you.

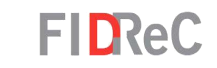

#### Details of Enquiry

Nature of Enquiry \*

Nature of Enquiry

**Other Financial Institution?** 

If the Financial Institution that you are complaining against cannot be found in the dropdown list, please manually input its name in the field provided.

Nature of Enquiry \*

Our Location & Operating Hours

Claims & Disputes

**Financial Institution Information** 

FIDReC's Role & Jurisdiction

Others

Financial Institution Complained Against

Please click on the search icon to select

Next, you have to fill in the **Nature of Enquiry**. This describes what your enquiry is about. It is located under the **Details of Enquiry** section. Click

3

Δ

 $(\mathbf{f})$ 

Q

on the field to view the dropdown list as shown.

Select and click on the **Nature of Enquiry** that is the most appropriate or relevant to you.

Some helpful tips:

If your enquiry does not fall into any of the options in the dropdown list, please select the 'Others' option. Q

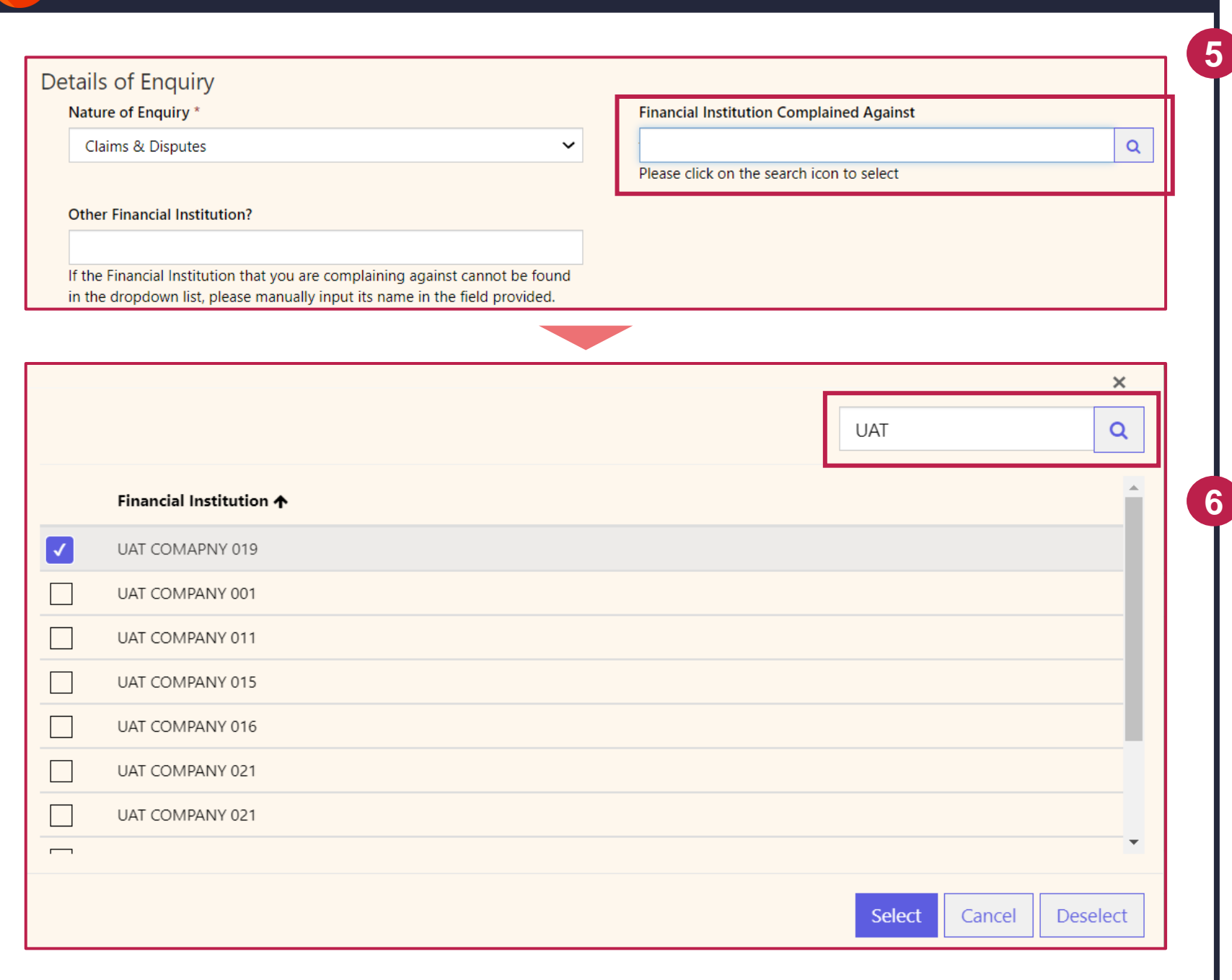

FIDReC

If you chose 'Claims & Disputes' as the **Nature of Enquiry**, you must select the **Financial Institution (FI)** you want to lodge an enquiry against.

Type in your search query or click the search. You will see a list of **FIs** that match your input.

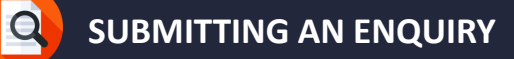

|   |                         |     | ~ |
|---|-------------------------|-----|---|
|   |                         | UAT | Q |
|   | Financial Institution 🛧 |     | - |
| ✓ | UAT COMAPNY 019         |     |   |
|   | UAT COMPANY 001         |     |   |
|   | UAT COMPANY 011         |     |   |
|   | UAT COMPANY 015         |     |   |
|   | UAT COMPANY 016         |     |   |
|   | UAT COMPANY 22          |     |   |
|   | UAT COMPANY 23          |     |   |
|   |                         |     | Ť |

If the FI you have searched is a registered member in our database, it should appear as a search result.

✓ Tick the FI your claim or dispute relates to and click Select to proceed.

## Some helpful tips:

You can also add the \* symbol before or after the search text to view more relevant results.

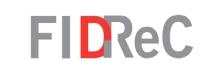

| De | tails of Enquiry                                                                                                    |   |                                           |   |  |  |  |
|----|----------------------------------------------------------------------------------------------------|---|-------------------------------------------|---|--|--|--|
|    | Nature of Enquiry *                                                                                                    |   | Financial Institution Complained Against  |   |  |  |  |
|    | Claims & Disputes                                                                                                    | ~ | UAT COMAPNY 019                           | × |  |  |  |
|    |                                                                                                    |   | Please click on the search icon to select |   |  |  |  |
|    | Other Financial Institution?                                                                                                    |   |                                           |   |  |  |  |
|    |                                                                                                    |   |                                           |   |  |  |  |
|    | If the Financial Institution that you are complaining against cannot be found<br>in the dropdown list, please manually input its name in the field provided. | d |                                           |   |  |  |  |

### **Financial Institution Complained Against**

UAT COMAPNY 019

Please click on the search icon to select

#### Other Financial Institution?

If the Financial Institution that you are complaining against cannot be found in the dropdown list, please manually input its name in the field provided. Please ensure that your selected Financial Institution(FI) appears in the Financial Institution Complained Against field.

9

(10)

 $(\mathbf{f})$ 

۹

×

Q

If you have accidentally selected the wrong **FI** or wish to change your selection, click the button and restart the **FI** search process.

### Some helpful tips:

If the **FI** cannot be found in our list, you can type its name in the **Other Financial Institution** field.

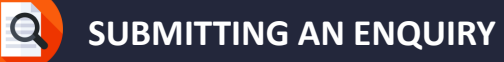

|                                     | *                             |  |   |
|-------------------------------------|-------------------------------|--|---|
|                                     |                               |  |   |
|                                     |                               |  |   |
|                                     |                               |  |   |
|                                     |                               |  |   |
|                                     |                               |  | / |
|                                     |                               |  |   |
| E D ZNLE                            |                               |  |   |
| erate a new image                   |                               |  |   |
| erate a new image<br>the audio code | Enter the code from the image |  |   |
| erate a new image<br>the audio code | Enter the code from the image |  |   |

Next, fill in the **Description of Enquiry** textbox. Please try to include as many details as possible as it will help us understand your enquiry better. Lastly, fill in the code from the captcha and click **Submit**.

**(11)** 

**FIDReC** 

#### Home > Enquiry Submitted Successfully!

Your Enquiry has been submitted. We will contact you as soon as possible.

# Sun 10/17/2021 3:31 PM

To: You

SU

Dear UAT Tester,

Thank you for your Enquiry!

Your reference number is E21101544

We are now looking into your enquiry and will get back to you as soon as possible.

Yours faithfully, Financial Industry Disputes Resolution Centre Ltd (FIDReC)

\*\*\* This is a system generated message. Please do not reply to this email. Kindly visit <u>www.fidrec.com.sg</u> for more information or to log in to your portal.\*\*\* After submission, you will see a message to indicate your successful enquiry submission. You will also receive a confirmation email from us. We'll contact you as soon as possible.

**FIDReC** 

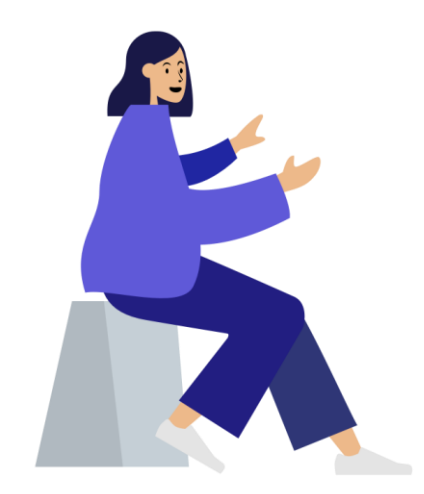

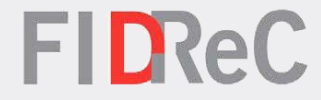

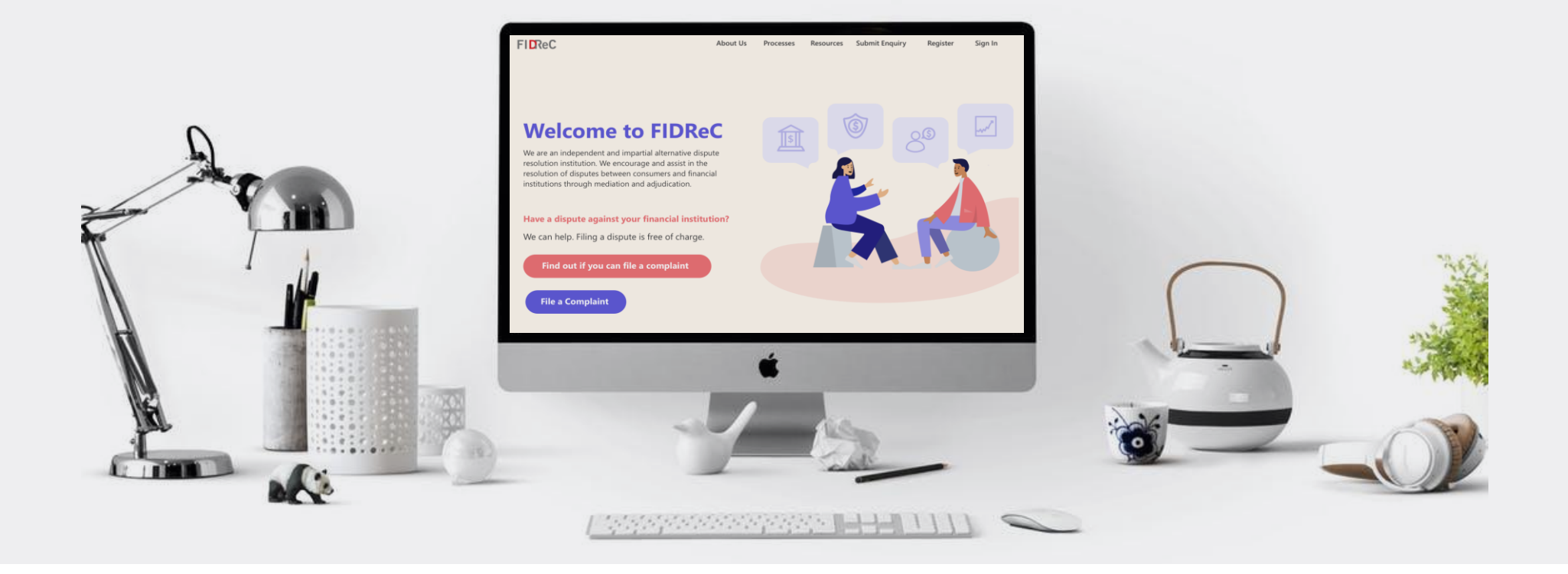

# Thank you!